## Cambiar colores de la paleta en LTspice

Ir a "Tools > Color Preferences":

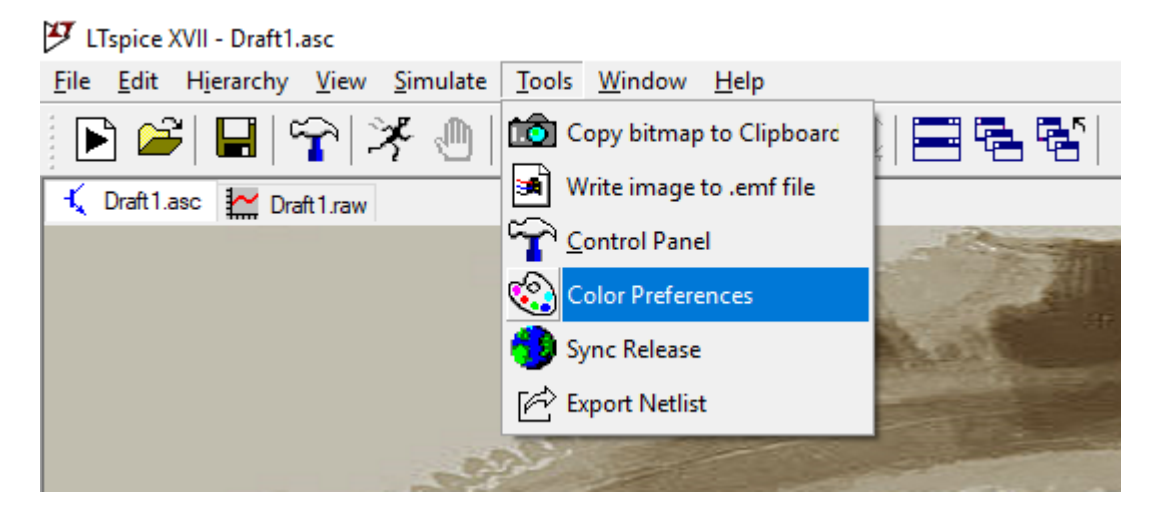

Aparecerá una ventana "Color Palette Editor". Ir a la pestaña "WaveForm":

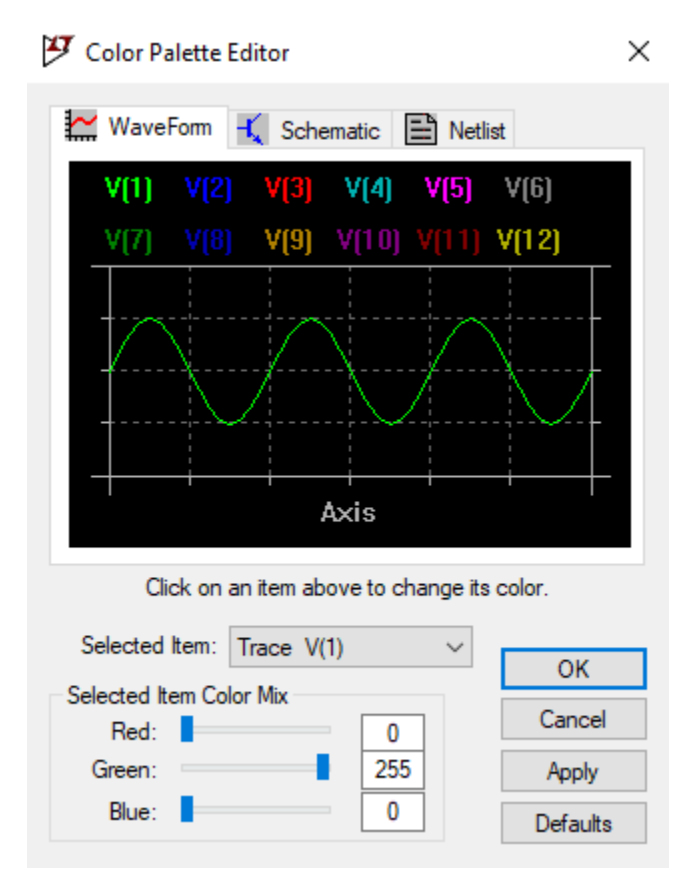

Elegir en "Selected Item" el ítem al cual se le quiere cambiar el color:

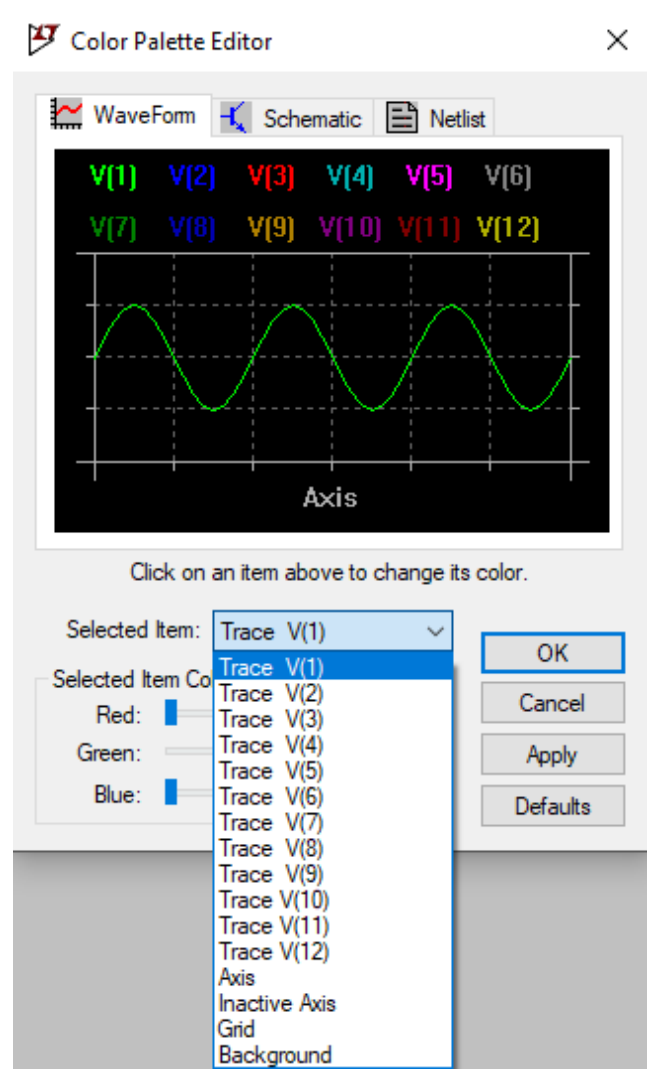

De esta manera, se puede cambiar el color del fondo de las gráficas ("background"), de los ejes ("axis"), de la grilla ("grid") y de cada una de las señales.

Elegir los colores de cada ítem, y hacer click en "OK".

Esta configuración de colores queda al cerrar y abrir el programa LTspice.

Si se quiere volver a la configuración de colores del programa LTspice por defecto, se debe hacer click en "Defaults" y luego en "OK".

También se puede cambiar los colores de los distintos ítems del esquemático yendo a la pestaña "Schematic":

| 🍠 Color Palette Editor                      |                                                                                                    | ×          |
|---------------------------------------------|----------------------------------------------------------------------------------------------------|------------|
| 🔛 WaveForm                                  | 🔨 Schematic 🗎 Ne                                                                                                    | tlist      |
| Comn                                        | ient Text                                                                                                    | <b>LBO</b> |
|                                             |                                                                                                    | Vc         |
|                                             | 00) - 01                                                                                                    | DLBI       |
| 5K<br>.tran 10r                             |                                                                                                    |            |
| Click on an item above to change its color. |                                                                                                    |            |
| Selected Item:                              | Wires ~                                                                                                    | OK         |
| Selected Item Co<br>Red:                    | Wires<br>Junctions<br>Component body                                                                                   | Cancel     |
| Green:                                      | Graphic Flag<br>Component Fill-in                                                                                      | Apply      |
| Blue:                                       | Component Text<br>Flag Text                                                                                            | Defaults   |
|                                             | SPICE Directive Text<br>Comment Text<br>Unconnected Pin<br>Highlight Color<br>Grid<br>Graphic Annotation<br>Background |            |

De esta manera, se puede cambiar el color de los cables ("Wires"), de los puntos que unen varios cables ("Junctions"), de los componentes ("Component body"), y lo demás, incluyendo la grilla ("Grid") y el fondo ("background").

Al igual que con la pestaña "WaveForm":

Elegir los colores de cada ítem, y hacer click en "OK".

Esta configuración de colores queda al cerrar y abrir el programa LTspice.

Si se quiere volver a la configuración de colores del programa LTspice por defecto, se debe hacer click en "Defaults" y luego en "OK".